# CARA EDIT PROFIL UNTUK KEPENTINGAN CETAK SERTIFIKAT

## **DI SPADA INDONESIA**

#### UPDATE NAMA DAN INSTITUSI

## Masuk di menu Profil → Preference

| $\leftrightarrow$ | с | le Imspadskendkbudgoid/?                                               | 8 \$         | 📑 🖈 🗊 🔲                                                 | 😰 i |
|-------------------|---|------------------------------------------------------------------------|--------------|---------------------------------------------------------|-----|
| =                 |   | INS SMAA                                                               |              | <b></b> 4                                               | - 0 |
| 6 C II 4          |   | Indonesia                                                              |              | L Hartoto Hart                                          | to  |
| 0<br>0<br>9       | ۲ | My courses                                                             | 2<br>Tradian | Messocre     Preferences     Log out     Switch role to | 0   |
| 0<br>0            |   | HODUL "PEJUANG MUDA"<br>ANPUS MERDEKA<br>Intermeterative Merine Merine |              |                                                         | ۲   |

#### Klik Edit Profile

| Preferences 3                                                                                                    |                                                            |                                                                         |
|----------------------------------------------------------------------------------------------------|------------------------------------------------------------|-------------------------------------------------------------------------|
| User account Rolet<br>Edit cooling<br>Change Usevoid<br>Preferred language<br>Forum preferences<br>Counte preferences<br>Counte preferences<br>Security keys<br>Message preferences | es<br>user's role ossignments<br>issions<br>At permissions | Blogs<br>Blog preferences<br>External blog<br>register an external blog |

Nama di sertifikat merupakan gabungan dari **FIRSTNAME + LASTNAME .** Silakan di edit sesuai nama yang sebenarnya

| Edit profile                    |                         |            |
|---------------------------------|-------------------------|------------|
| - General                       |                         | Expand all |
| Username                        | 0                       |            |
| Choose an authentication method | Manual accounts         |            |
|                                 | Suspended account ()    |            |
| New password                    | ① Click to enter text l |            |
|                                 | Force password change   |            |
| First name                      | Hartoto     4           |            |
| Surname                         | O Hartoto               |            |
| Email address                   | 0                       |            |

| <ul> <li>Additional names</li> </ul> |                               |  |
|--------------------------------------|-------------------------------|--|
| Interests                            |                               |  |
| - Optional                           |                               |  |
| Web page                             |                               |  |
| ICQ number                           |                               |  |
| Skype ID                             | 4                             |  |
| AIM ID                               |                               |  |
| Yahoo ID                             |                               |  |
| MSN ID                               |                               |  |
| ID number                            | hartoto@unm.ac.id             |  |
| Institution                          | Universitas Negeri Makassar 5 |  |
| Department                           | Ŭ                             |  |
| Phone                                |                               |  |
| Mobile phone                         |                               |  |
| Address                              | 6                             |  |
|                                      | Update profile Cancel         |  |

Geser ke bawah, di bagian Optional, silakan isi nama perguruan tinggi pada menu INSTITUTION

## Setelah itu klik UPDATE PROFIL

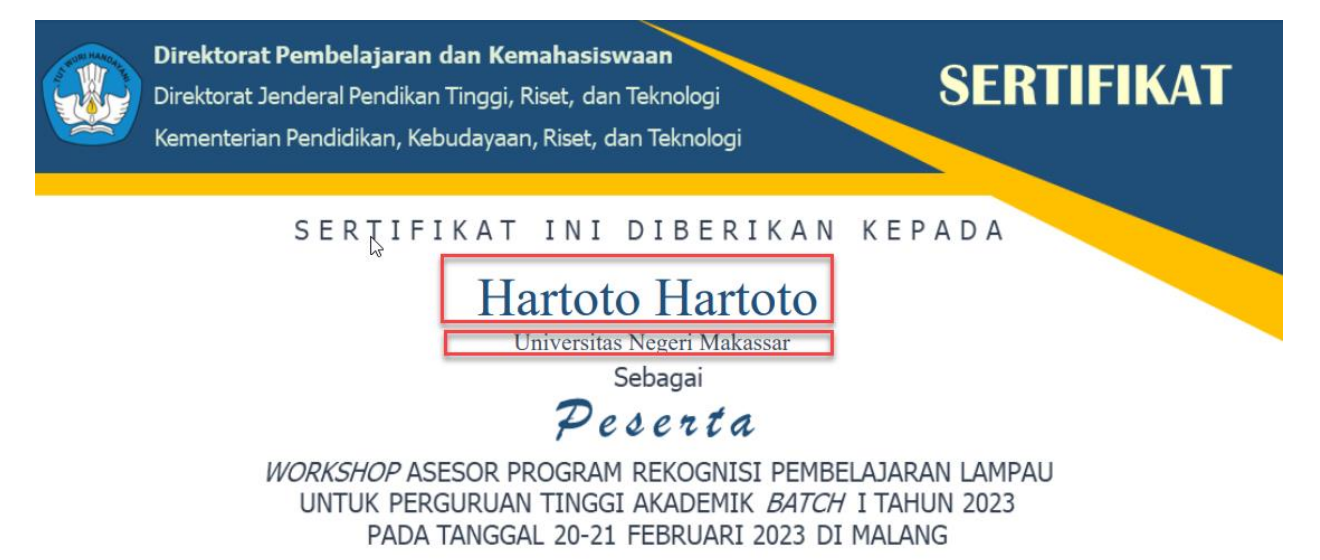

#### Jakarta, 28 Februari 2023 Plt. Direktur Pembelajaran dan Kemahasiswaan

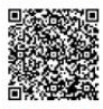

SRI GUNANI PARTIWI NIP. 196605311990022001

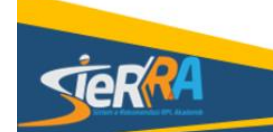

ID : baTx0vNb6P No Sertifikat : 0735/E2/DT.00.05/2023

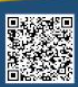

## CARA UNDUH SERTIFIKAT

# **DI SPADA INDONESIA**

Silakan klik menu Sertifikat sesuai batch masing-masing

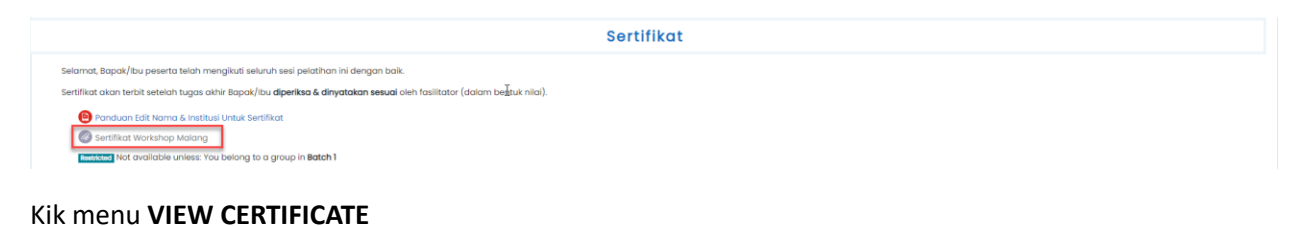

# Workshop RPL 2023 Home My courses RPL2023 Settifikat Settifikat Workshop Malang Settifikat Workshop Malang Wew certificate

Klik ikon unduh untuk mengunduh PDF sertifikat yang tampil

| $\leftrightarrow$ $\rightarrow$ C ( $\hat{\mathbf{e}}$ Imsspada.kemdikbud.go.id/mod/custom | icert/view.php?id=108894&idownloadown=1                                                                                                    | ie 🖈 🔚 🕈 🖬 🔮 i |
|--------------------------------------------------------------------------------------------|----------------------------------------------------------------------------------------------------|----------------|
| 🗮 Sertifikat Workshop RPL Malang                                                           | 1 / 2   - 100% +   [2] Ø                                                                                                    | ≠ ● :          |
| ×                                                                                          | Direktorat Pembelajaran dan Kemahasiswaan<br>Direktorat Jenderal Pendikan Tinggi, Riset, dan Teknologi<br>Kementerian Pendidikan, Kebudayaan, Riset, dan Teknologi |                |
|                                                                                            | Hartoto Hartoto<br>Universitas Negeri Makassar<br>Sebagai<br>Peserta                                                                                               |                |

Pastikan sertifikat telah berisi NAMA dan INSTITUSI

## CARA VERIFIKASI SERTIFIKAT

## **DI SPADA INDONESIA**

#### Masuk di menu verifikasi sertifikat

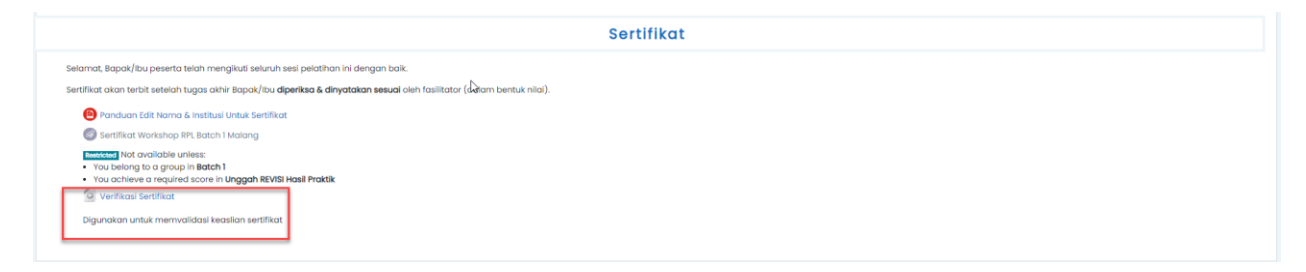

#### atau melalui tautan langsung

#### https://lmsspada.kemdikbud.go.id/mod/customcert/verify\_certificate.php

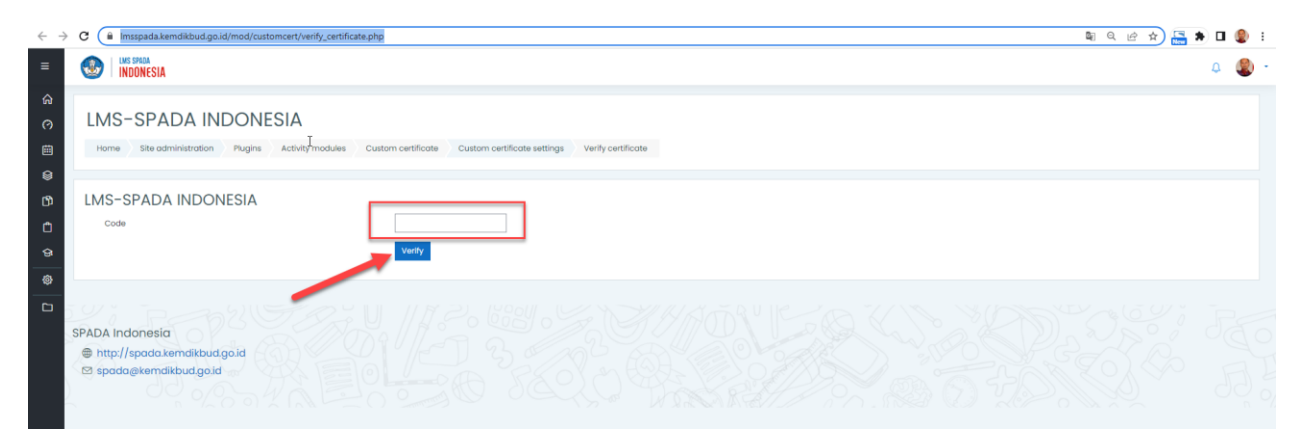

Masukkan ID sertifikat yang terdapat di sudut baah sertifikat

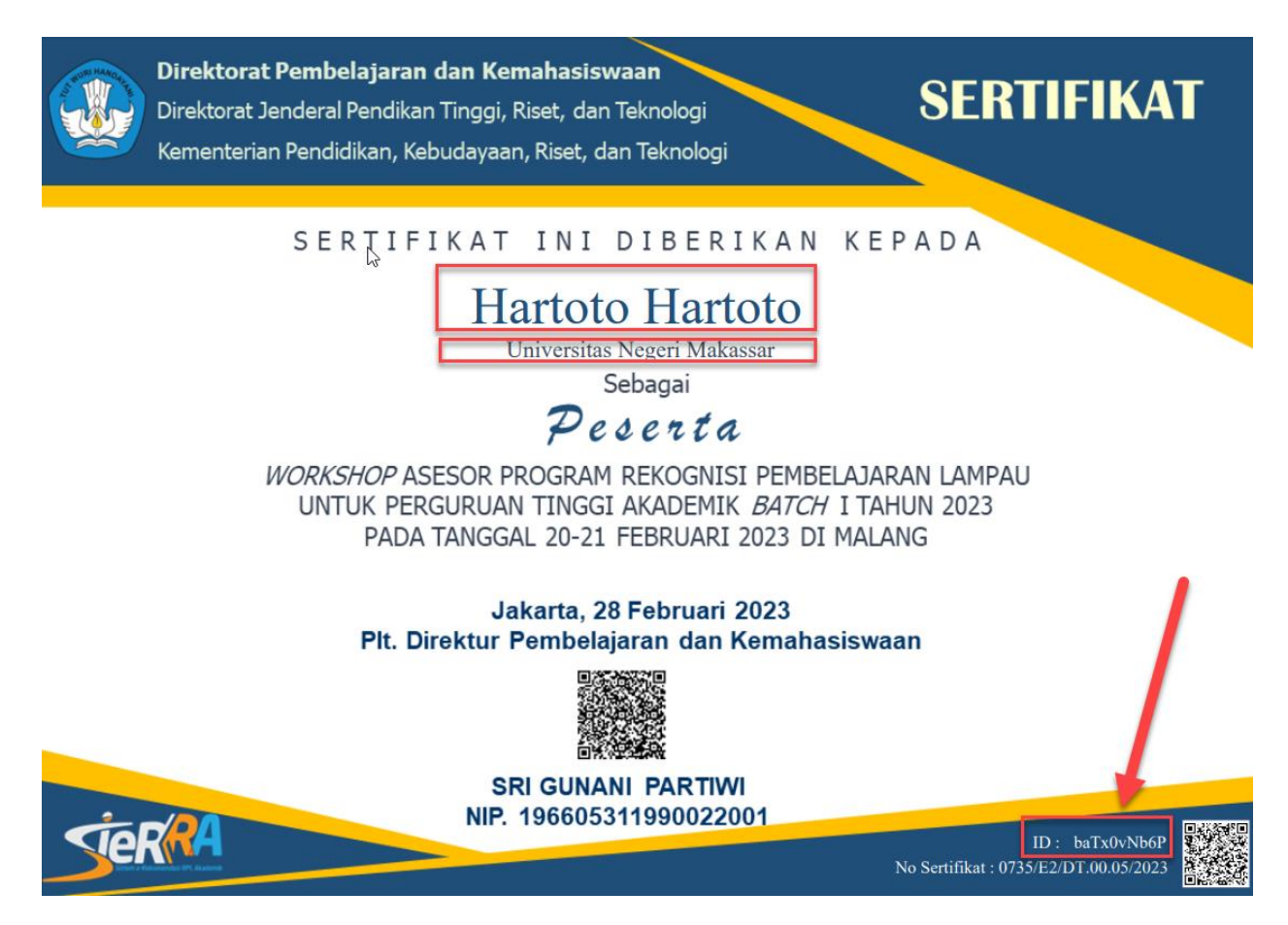

Hasilnya, nama yang tertulis sama dengan yang terdapat di sertifikat

| LMS                              | s-s                                | PADA IN                                         | DONE         | SIA              |                    |                             |                    |   |  |
|----------------------------------|------------------------------------|-------------------------------------------------|--------------|------------------|--------------------|-----------------------------|--------------------|---|--|
| Hom                              | ne Si                              | e administration                                | Plugins      | Activity modules | Custom certificate | Custom certificate settings | Verify certificate |   |  |
| LMS                              | -SPA                               | DA INDON                                        | IESIA        |                  | baTx0vNb6f         | ,                           |                    |   |  |
|                                  |                                    |                                                 |              |                  | Verify             |                             |                    |   |  |
| Full nan<br>Course:<br>Certifice | ne: Harta<br>Workshi<br>ate: Serti | to Hartoto<br>op RPL 2023<br>fikat Workshop RPL | Batch 1 Mala | ng               |                    |                             |                    | R |  |
| Verifie                          | led                                |                                                 |              |                  |                    |                             |                    |   |  |